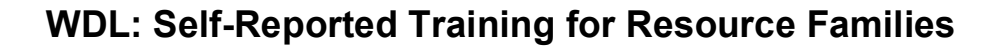

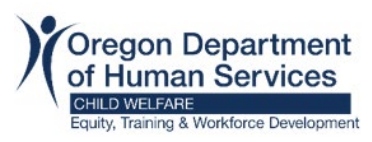

#### Purpose:

This guide provides Resource Families instructions on how to add, edit, remove, and print self-reported training in Workday. Self-Reported training is learning you have taken outside of the Workday Learning system. How training hour credits are counted toward recertification:

Library materials and videos:

- Books

   Books

   100-170 pages = 1.5 hrs.
   171-275 pages = 3 hrs.
   276-375 pages = 4 hrs.
   Over 375 = 5 hrs.
   Over 475 = 6 hrs.
- Audio Books (listening time in credit hours)
- DVDs, Videos, and Podcasts: 75-90 minutes = 1.5 hrs. 91-120 minutes = 2 hrs. Over 120 hours = 3 hrs.

Counseling and therapeutic services:

• Count time spent as part of and involved in the session.

Support groups, mentoring, advisory committees, associations, and peer gatherings: A maximum of 12 credited training hours for any 24-month period can be awarded for attending support group related activities or meetings as follows:

- o Structured Support Group: Maximum of 3 training credits
- Unstructured Support Group: Maximum of 2 training credits
- Mentoring between Resource or Relative Resource Parent Providers: Maximum of 1.5 training credits
- Resource Parent Advisory Committee or local Resource Parent Association meeting: 1 training credit
- o Social gatherings of Resource and Relative Resource Providers: .5 training credit

## Add Self-Reported Training:

#### Step 1:

- On the Workday Home screen, in the upper right corner click on person icon (A).
- Select View Profile (B).

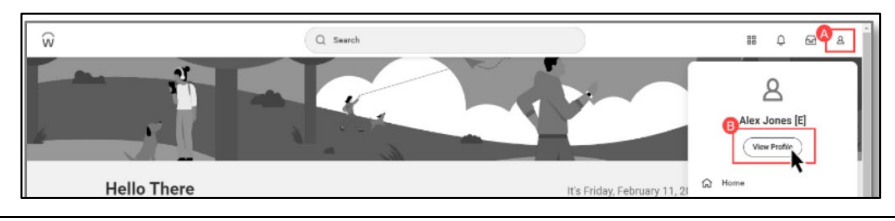

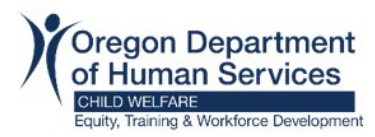

## WDL: Self-Reported Training for Resource Families

- Click on Actions > Additional Data > View All.

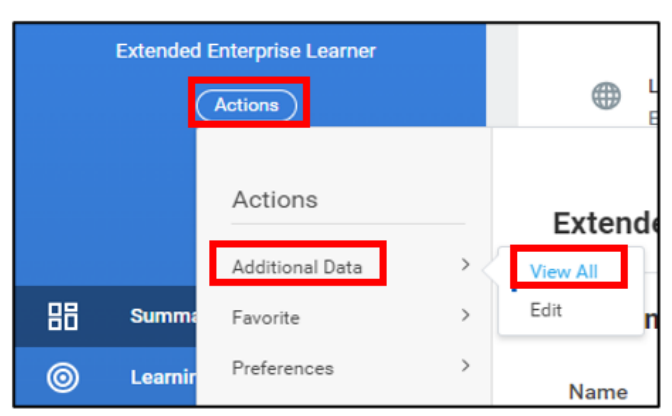

## Step 2:

- Scroll down to Self-Reported Training and select Edit.

| Self-Reported Training |               |             |              |                   |            |   |  |  |
|------------------------|---------------|-------------|--------------|-------------------|------------|---|--|--|
| 0 iens 🔠 🗏 🗐 🐺 🔂 📲     |               |             |              |                   |            |   |  |  |
| Training               | Training Type | Description | Completed On | Training Duration | Time Value | ' |  |  |
| No items available.    |               |             |              |                   |            |   |  |  |
| Edit                   |               |             |              |                   |            |   |  |  |

## To Add the new Self-Reported Training: Click the plus sign (+):

- Enter the **Title** in the **Training** column.
- For materials and videos: select Document Based Training in the **Training Type**.
- In the **Description**, enter type of video/book/podcast and the number of pages or time.
- Select the 'Completed On' date.
- Enter the hours in the **Training Duration**. \*Refer to 'Purpose' above for training credit hours.
- Enter the **Time Value** in hours or minutes.
- Click **OK** and **Done**.

| (+) | Training         | Training Type        | Description       | Completed On | Training Duration | Time Value |    |
|-----|------------------|----------------------|-------------------|--------------|-------------------|------------|----|
| Θ   | Title of Video   | × Document-Based ∷≣  | Video: 80 min.    | 04/02/2024   | 1.5               | × Hours    | ≣  |
| Θ   | Title of Podcast | X Document-Based     | Podcast: 100 min. | 04/09/2024   | 2.0               | × Hours    | := |
| Θ   | Title of Book    | → Document-Based III | Book: 150 pages   | 04/15/2024   | 1.5               | × Hours    | =  |

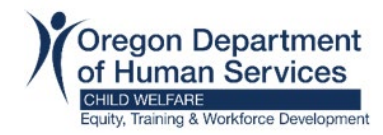

# WDL: Self-Reported Training for Resource Families

| dit c                  | or Remove S                                                                                                    | Self-Reported Train                                        | ing:                                                           |                            |                          |                                                                                            |
|------------------------|----------------------------------------------------------------------------------------------------|------------------------------------------------------------|----------------------------------------------------------------|----------------------------|--------------------------|--------------------------------------------------------------------------------------------|
| ) Ec                   | lit a Self-Rep                                                                                                    | ported Training:                                           |                                                                |                            |                          |                                                                                            |
| 0                      | Click Edit.                                                                                                    |                                                            |                                                                |                            |                          |                                                                                            |
| Self-Reported Training |                                                                                                    |                                                            |                                                                |                            |                          |                                                                                            |
|                        | 1 item                                                                                                    |                                                            |                                                                |                            |                          | a 🗉 = 🗆 🗗 🎟 🖽                                                                              |
|                        | Training                                                                                                    | Training Type                                              | Description                                                    | Completed On               | Training Duration        | Time Value                                                                                 |
|                        | Title of Book                                                                                                    | Document-Based Training                                    | Book: 150 pages                                                | 04/17/2024                 | 1.5                      | Hours                                                                                      |
|                        | Edit                                                                                                    |                                                            |                                                                |                            |                          |                                                                                            |
| 0                      | Click <b>OK</b> an                                                                                                    | nd Done.                                                   |                                                                |                            |                          |                                                                                            |
| 0<br>Re                | Click <b>OK</b> an<br>emove a Self<br>Click Edit.                                                                                    | f-Reported Training                                        | g:                                                             |                            |                          |                                                                                            |
| 0<br>Re                | Click <b>OK</b> an<br>emove a Self<br>Click Edit.                                                                                    | f-Reported Training                                        | g:                                                             |                            |                          |                                                                                            |
| 0<br>Re                | Click OK an<br>emove a Self<br>Click Edit.<br>Self-Reported Training                                                                 | f-Reported Training                                        | g:                                                             |                            |                          | Æ Ⅲ ╤ ☶ ┛ Ⅲ Ⅲ                                                                              |
| 0<br><b>Re</b>         | Click OK an<br>emove a Self<br>Click Edit.<br>Self-Reported Training                                                                 | f-Reported Training                                        | g:<br>Description                                              | Completed On               | Training Duration        | X⊞ ; ; ; ; ; ; ; ; ; ; ; ; ; ; ; ; ; ; ;                                                   |
| 0<br>Re                | Click OK an<br>emove a Self<br>Click Edit.<br>Self-Reported Training<br>I Item<br>Training<br>Tute of Book                           | f-Reported Training  Training Type Document-Based Training | g:<br>Description<br>Book: 150 pages                           | Completed On<br>04/17/2024 | Training Duration<br>1.5 | X語 画 室 記 『 ■ ■<br>Time Value<br>Hours                                                      |
| 0<br>Re<br>0           | Click OK an<br>emove a Self<br>Click Edit.<br>Self-Reported Training<br>1 Item<br>Training<br>Title of Book<br>Edit                  | f-Reported Training g Taining Type Document-Based Training | g:<br><u>Description</u><br>Book: 150 pages                    | Completed On<br>04/17/2024 | Training Duration<br>1.5 | 注 王 〒 II 単 III<br>Time Value<br>Hours                                                      |
| 。<br>Re<br>0           | Click OK an<br>emove a Self<br>Click Edit.<br>Self-Reported Training<br>Training<br>Training<br>Tute of Book<br>Edit<br>Click the mi | f-Reported Training  Training Type Document-Based Training | g:<br>Description<br>Book: 150 pages<br>the training to be re- | Completed On<br>04/17/2024 | Training Duration<br>1.5 | <ul> <li>A III Ţ III L<sup>™</sup> IIII IIII</li> <li>Time Value</li> <li>Hours</li> </ul> |

#### **Export & Print Self-Reported Training:**

To export to excel, click on the icon outlined in the image. All Self-Reported training will pull into an excel sheet and learners can save to their computer and print.

| Self-Reported Train | ing           |             |              |                   |             |
|---------------------|---------------|-------------|--------------|-------------------|-------------|
| 0 items             |               |             |              |                   | 🗐 🗐 🖶 🖬 🗉 📰 |
| Training            | Training Type | Description | Completed On | Training Duration | Time Value  |